## **FindTime Outlook Instructions**

## **Application Information**

• <u>What does this service do?</u>: Allows you to coordinate meeting times with several different people. The recipients are able to vote on their times and it can also schedule a meeting on behalf of the meeting organizer.

## **Getting Started!** How to set up the service

- 1. Go to https://findtime.microsoft.com
- 2. Click 'Install for Free'

| (c) 🕫 https://findtime.microsoft.com/ | - 🗎 🖒 Search                                            | ۶.       | ×       |
|---------------------------------------|---------------------------------------------------------|----------|---------|
| FindTime – The easiest way – × C P    |                                                         |          |         |
| 1 U Share Booner Weber •              | How It Works                                            | Feedback | Sign in |
| FindTime                              | The easiest way to schedule                             |          |         |
| Built for Microsoft Outlook           | across companies                                        |          |         |
|                                       | across companies                                        |          |         |
|                                       |                                                         |          |         |
|                                       | Sign in<br>Access your dashboard                        |          |         |
|                                       |                                                         | Itan     |         |
| 1 JEAN                                |                                                         |          |         |
|                                       |                                                         |          |         |
| VAC ET                                |                                                         |          |         |
| FindTime - Discover the ea            | siest way to find time to meet across companies 🛛 💁 🚔 🗮 |          |         |
|                                       | Widefight Share 1/2                                     |          |         |
| 60                                    |                                                         |          |         |
|                                       |                                                         |          |         |

3. Uncheck the 'Please keep me in the loop' checkbox. Click the 'I'm ready!'.

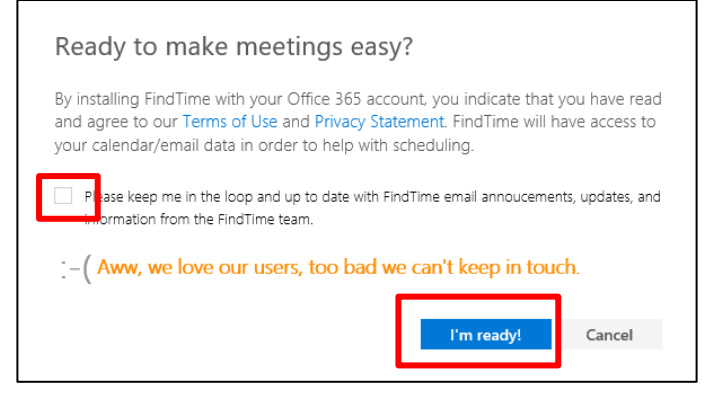

4. Sign in with your UPN address. Click 'Next'.

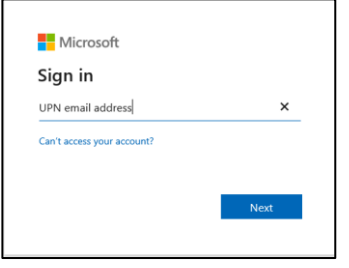

1

5. You may need to sign in again with your UPN address and your network password. Click 'Sign in'.

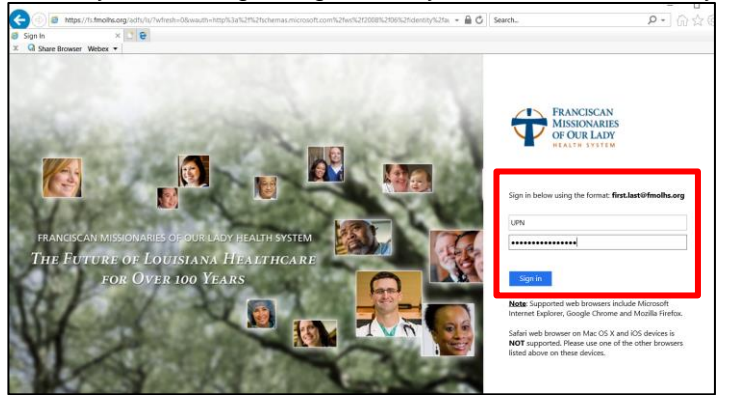

6. Click 'Don't show this again' and click 'Yes'.

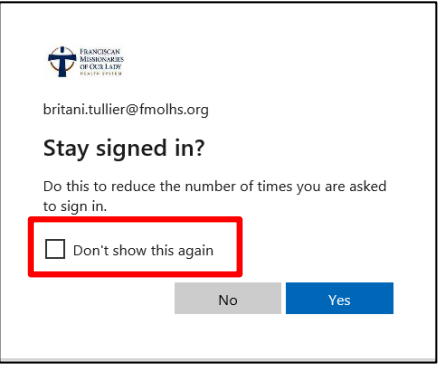

7. It will display the below screen. This means you are set up.

| https://findtime.microsoft.com/home/installing?consent=fi | alse&loginId=ee4b86592f62446b81eb16d47ccb1781 - 🔒 🖒 Search                   | -<br>-<br>-<br>-<br>-<br>-<br>-<br>-<br>-<br>-<br>-<br>-<br>-<br>-<br>-<br>-<br>-<br>-<br>- |
|-----------------------------------------------------------|------------------------------------------------------------------------------|---------------------------------------------------------------------------------------------|
| FindTime – The easiest way × C 2                          |                                                                              |                                                                                             |
| X G Share Browser Webex •                                 |                                                                              |                                                                                             |
| EQ.                                                       | How It Works Feedback Sign                                                   | in 🕜 Installed                                                                              |
|                                                           |                                                                              |                                                                                             |
|                                                           | Congratulational                                                             |                                                                                             |
|                                                           | Congratulations!                                                             |                                                                                             |
|                                                           | You've successfully installed FindTime!                                      |                                                                                             |
|                                                           |                                                                              |                                                                                             |
|                                                           |                                                                              |                                                                                             |
|                                                           |                                                                              |                                                                                             |
|                                                           |                                                                              |                                                                                             |
|                                                           |                                                                              |                                                                                             |
|                                                           | How do I access FindTime?                                                    |                                                                                             |
|                                                           |                                                                              |                                                                                             |
| 0 🗹 Outlook 2013                                          | Outlook 2016 Outlook on the Web Old Outlook for Mac                          |                                                                                             |
|                                                           |                                                                              |                                                                                             |
|                                                           |                                                                              |                                                                                             |
|                                                           |                                                                              |                                                                                             |
|                                                           |                                                                              |                                                                                             |
| Install Find Time                                         | 🚍 🕤 🗇 🗳 🗣 🔹 Untitled - Message (HTML)                                        |                                                                                             |
| Restart Outlook                                           | File Message Insert Options Format Text Review 🖓 Tell me what you want to do | 8                                                                                           |

## How to request times or reply with times to schedule a meeting.

1. Open a new email and click the 'New Meeting Poll' or the 'Reply with Meeting Poll'.

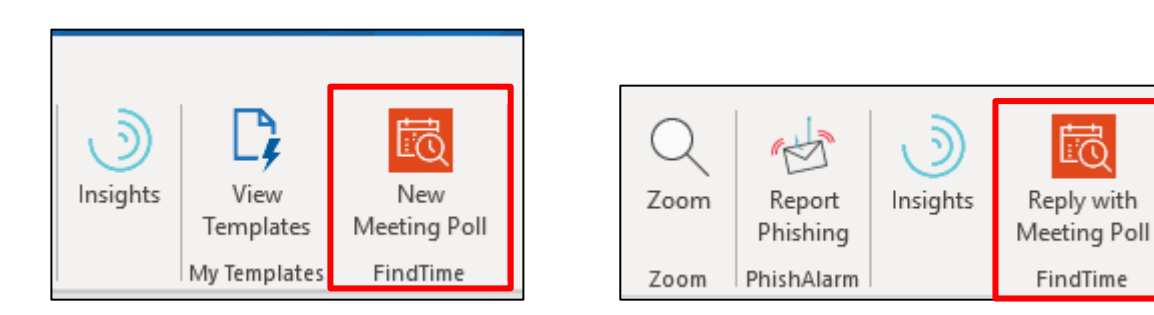

2. If it is your first time, you may get the below message. If so, uncheck the 'Yes, I'd like new, updates...' and click 'Link now'. You may also get a blocked pop-ups message. If so, click 'Yes' to allow pop-ups.

| Welcome!<br>Let's get you started with FindTime                                          |                                                                |   |
|------------------------------------------------------------------------------------------|----------------------------------------------------------------|---|
| FindTime is the fastest way to decide on a time to meet, within or across organizations. |                                                                |   |
| Before you can get going, we'll need to link<br>FindTime to your work account.           |                                                                |   |
|                                                                                          | Allow pop-ups from this site?                                  | × |
| Link now Need Help?                                                                      | Would you like to allow pop-ups from 'findtime.microsoft.com'? |   |
| FindTime.                                                                                |                                                                |   |
| You can unsubscribe at any time.                                                         | Yes No                                                         |   |

3. In the email you opened, use the 'FindTime' window to pick the times that are best. Use the people icons to show when people are available. When a time is selected, that time will turn green. After you are finished, click 'Next'.

| [] ピン C 🖉 マ Untitled - Message (HTML)                                                                                              | E                                         | - 🗆 🗙               |
|----------------------------------------------------------------------------------------------------|-------------------------------------------|---------------------|
| File Message Insert Options Format Text Review Help Q                                                                              | Tell me what you want to do               |                     |
| $\begin{array}{c c c c c c c c c c c c c c c c c c c $                                                                             | B Dictate Insights View<br>View Templates | New<br>Meeting Poll |
| Sensitivity: Not set 🗡 🗙                                                                                                    | FindTime                                  | ×                   |
| Send Cc                                                                                                    | < 09 <b>10</b> 11                         | 12 13 >             |
| Subject                                                                                                    | Sort by Availability   Time               | 0                   |
|                                                                                                    | 8:30 III                                  | ô 📾                 |
| Britani Tullier Pinckard, CISSP   Senior Director Information Security<br>Information Security & Protection Services               | Other times                               |                     |
| S959 S. Sherwood Forest Blvd.   Baton Rouge, LA 70816<br>(225) 526-4131 (o)<br>Britani.Tullier@fmolhs.org   https://www.fmolhs.org | 8:00<br>AM                                | Ô 📾                 |
|                                                                                                    | 11:30<br>AM                               | ô 📾                 |
|                                                                                                    | 12:00<br>PM                               | ô 📾                 |
|                                                                                                    | 12:30<br>PM                               | ô 🗰                 |
|                                                                                                    | 11:00                                     |                     |
|                                                                                                    | 4 times selected                          | Next                |

4. Review the times and click 'Insert to email'.

| File Message Insert Options Format Text Review Help Q                                                                                                    | Tell me what you want to do                                                                          |             |
|----------------------------------------------------------------------------------------------------|----------------------------------------------------------------------------------------------------|-------------|
| Parte B I U III → A A A B I U III → A A A B II U III → A A A B II U III → A A A B II U III → A A A B III U III → A A A B III U III → A A A B III U III → A A A A B III ∪ III → A A A A B III ∪ III → A A A A B III ∪ III → A A A A B III → A A A A B III → A A A A A B III → A A A A A B III → A A A A A B III → A A A A A B III → A A A A A B III → A A A A A B III → A A A A A B III → A A A A A B III → A A A A A B III → A A A A A A B III → A A A A A B III → A A A A A A B III → A A A A A B III → A A A A A A A A A A A A A A A A A | gs Dictate Insights View Templates Meeting Poll                                                      |             |
| Clipboard 🗊 Basic Text 🗊 Protection                                                                                                    | Voice My Templates FindTime                                                                          | ~           |
| Sensitivity: Not set  X To O Iravis. Herbert I:                                                                                                    | FindTime                                                                                             | ×           |
| Send Cc                                                                                                    | Selected times                                                                                       |             |
| Subject                                                                                                    | Tue Mar 10th                                                                                         |             |
| Britani Tullier Diockard (1959   Senior Director Information Security                                                                                                    | 8:00<br>AM UTC-06:00                                                                                 | ×           |
| Information Security & Protection Services<br>Franciscan Missionaries of Our Lady Health System<br>5959 S. Sherwood Forest Blvd.   Baton Rouge, LA 70816<br>(2021) Sec. 4131 (a)                                                                                                    | 8:30 UTC-06:00                                                                                       | ×           |
| Britani Tullier@fmolhs.org   https://www.fmolhs.org                                                                                                    | 11:30<br>AM UTC-06:00                                                                                | ×           |
|                                                                                                    | 12:00<br>РМ UTC-06:00                                                                                | ×           |
|                                                                                                    | Please note: Old FindTime polls are going to<br>deleted from your dashboard after 90 days. L<br>more | be<br>.earr |
|                                                                                                    | K Back Insert to em                                                                                  | ail         |

5. A message will be posted in the description of the email. Click the 'Edit' box if you want to change any times. After finishing composing the email, send your email.

| 🖫 ୨୯ <sub>୭</sub> ୫ <del>-</del> Untit                                                                                                    | iled - Message (HTML)                   | E                                             | – 🗆 🗙                     |
|----------------------------------------------------------------------------------------------------|-----------------------------------------|-----------------------------------------------|---------------------------|
| File Message Insert Options Format Text Rev                                                                                                    | riew Help 🖓                             | Tell me what you want to do                   |                           |
| $\begin{array}{c c} & & & & & & & & & & \\ \hline & & & & & & \\ Pate & & & & \\ \bullet & & & & & \\ \bullet & & & & & \\ \bullet & & & &$                                                                                       | Protect Do Not<br>Forward<br>Protection | Dictate<br>Voice                              | New<br>Meeting Poll       |
| 📀 Sensitivity: Not set 🖌                                                                                                    | ×                                       | FindTime                                      | ×                         |
| Send Cc Subject                                                                                                    |                                         | You're almost<br>Hit Send to let the voting b | done!<br><sub>egin.</sub> |
|                                                                                                    |                                         | Notifications                                 | ON                        |
| Wou are invited to a meeting                                                                                                    |                                         | Auto schedule<br>Holds                        | ON                        |
| Organizer Britani Pinckard                                                                                                    |                                         |                                               |                           |
| Duration 30 minutes                                                                                                    |                                         | Edit                                          |                           |
| Location                                                                                                    |                                         |                                               |                           |
| When 4 options provided                                                                                                    |                                         |                                               |                           |
| Select options                                                                                                    |                                         |                                               |                           |
| Invitation created with R Find Time                                                                                                    |                                         |                                               |                           |
| Britani Tullier Pinckard, CISSP   Senior Director Information Security<br>Information Security & Protection Services<br>Franciscan Missionaries of Our Lady Health System<br>6506 - Schward Fasets Alvin   Jakapa Ruser 1 & 70815 |                                         | View your invitation and vo                   | oting status <u>here</u>  |

6. The people you have sent your message will receive an email asking them to choose times. The person will need to click 'Select Options'.

| Travis,<br>To OP                                                                        | Herbert T<br>inckard, Britani T                                                                                                    | $( \bigcirc \  ( \bigcirc \  ) \rightarrow )$ 9:34 |
|-----------------------------------------------------------------------------------------|----------------------------------------------------------------------------------------------------|----------------------------------------------------|
| Britani,                                                                                |                                                                                                    |                                                    |
| Please choose a g                                                                       | e invited to a meeting                                                                                                    |                                                    |
| Organizer                                                                               | Herbert Travis                                                                                                    |                                                    |
| Duration                                                                                | 30 minutes                                                                                                    |                                                    |
| Location                                                                                |                                                                                                    |                                                    |
| When                                                                                    | 3 options provided                                                                                                    |                                                    |
|                                                                                         | Select options                                                                                                    |                                                    |
| Invitation created                                                                      | with Trong FindTime                                                                                                    |                                                    |
| Thank you,                                                                              |                                                                                                    |                                                    |
| Herbert "Sport" 1<br>Information Security<br>Franciscan Missiona<br>P.O. Box 86430   59 | Travis   System Manager Information Security<br>& Protection Services<br>arries of Our Lady Health System<br>59 S. Sherwood Forest Blvd I Baton Rouge, LA 70879 |                                                    |

7. The person will be presented the chosen times for them to vote on. After they have voted on their preference, they should click 'Submit'.

|                                                                            | FindTime                                                                                                    |                                                          |
|----------------------------------------------------------------------------|----------------------------------------------------------------------------------------------------|----------------------------------------------------------|
|                                                                            | $\leftarrow$ Test Find Time Meeting Pool                                                                     |                                                          |
| Invitees<br>Required<br>You (Britani Tullier)<br>Herbert Travis<br>Add new | Organizer     Herbert Travis       Duration     30 minutes       Location     4ttendees       2 (2 required) | Show (UTC-06:00) Central Time (US & Ca Show Availability |
| Optional<br>Add new                                                        | Vote on your preferred times, Britani<br>How others voted                                                    |                                                          |
|                                                                            | MARCH<br>11<br>WEDNESDAY<br>WEDNESDAY                                                                        |                                                          |
|                                                                            | MARCH<br>13<br>FRIDAY<br>FRIDAY                                                                              |                                                          |
|                                                                            | MARCH<br>130 PM<br>WEDNESDAV<br>WEDNESDAV                                                                    |                                                          |
|                                                                            | Don't like any of these times?<br>Add an option                                                              | Submit                                                   |

8. As the recipients of your email vote on their options, you will receive an email with feedback. Click the 'See status/Update times' button to see the status.

|                                                                                                    | works quote on Virtual CTA                                                                                              |                                                            |               |                  |                     |         |
|----------------------------------------------------------------------------------------------------|----------------------------------------------------------------------------------------------------|------------------------------------------------------------|---------------|------------------|---------------------|---------|
| FN FindTime Notification<br>To O Pinckard, Britani T                                                     | s <smnotify@microsoft.com></smnotify@microsoft.com>                                                                     | ( ) ( ) ( )                                                | •••<br>84 AM  |                  |                     |         |
| Caution: This email originated<br>unless you recognize the sender a<br>Report Phishing button on your to | from outside of the organization. Do not click<br>nd know the content is safe. If you suspect th<br>olbar to report it. | links or open attachments<br>is email is phishing, use the |               |                  |                     |         |
| Hi Britani,                                                                                              |                                                                                                    |                                                            |               |                  |                     |         |
| We are confirming you sent an                                                                            | invite named Re: [EXTERNAL]Secureworks                                                                                  | quote on Virtual CTA .                                     |               |                  |                     |         |
| See status/Update times                                                                                  | See all of your FindTime invites                                                                                        |                                                            |               |                  |                     |         |
| The FindTime Team @ Micro                                                                                | osoft                                                                                                    |                                                            |               |                  |                     |         |
| Save everyone time by sharing I                                                                          | indTime on <u>LinkedIn   Facebook</u>   <u>Twitter</u>                                                                  | <u>Yammer   Email</u>                                      |               |                  |                     |         |
| 🜻 Have an idea? 🏾 🕌 Found a                                                                              | bug?  (2) Have questions or feedback?                                                                                   |                                                            |               |                  |                     |         |
| Microsoft respects your privacy. To le                                                                   | arn more, please read our online Privacy Statement.                                                                     |                                                            |               |                  |                     |         |
|                                                                                                    |                                                                                                    |                                                            |               |                  |                     |         |
|                                                                                                    |                                                                                                    |                                                            |               |                  |                     |         |
| [EXTERINAL]test 4                                                                                        |                                                                                                    |                                                            | ← Renly       | See Nee All      | Forward             |         |
| FN FindTime Notificatio                                                                                  | ns <smnotify@microsoft.com></smnotify@microsoft.com>                                                                    |                                                            | - J nepty     |                  | Fri 3/6/2020 1      | 1:03 AM |
| i If there are problems with how th                                                                      | is message is displayed, click here to view it in a web                                                                 | browser.                                                   |               |                  |                     |         |
| Caution: This email originated<br>is safe. If you suspect this email is                                  | from outside of the organization. Do not click phishing, use the Report Phishing button on y                            | links or open attachments u<br>our toolbar to report it.   | nless you reo | ognize the sende | er and know the cor | ntent   |
| Hi Britani,                                                                                              |                                                                                                    |                                                            |               |                  |                     |         |
| An attendee has vote                                                                                     | h                                                                                                    |                                                            |               |                  |                     |         |
| Herbert T Travis has just vot                                                                            | ed on your meeting                                                                                                    |                                                            |               |                  |                     |         |
|                                                                                                    | a on your meening.                                                                                                    |                                                            |               |                  |                     |         |
| 🛄 Meeting details                                                                                        |                                                                                                    |                                                            |               |                  |                     |         |
| Title test 4                                                                                             |                                                                                                    |                                                            |               |                  |                     |         |
| Location                                                                                                 |                                                                                                    |                                                            |               |                  |                     |         |
| Attendees 1 (1 req                                                                                       | uired)                                                                                                    |                                                            |               |                  |                     |         |
| Votes so far 1                                                                                           |                                                                                                    |                                                            |               |                  |                     |         |
| MARCH<br>10<br>TUESDAY                                                                                   | Brit Herb                                                                                                    |                                                            | Sched         | ule              |                     |         |
| 8:30 AM<br>CST                                                                                           | Brit <u>Herb</u>                                                                                                    |                                                            | Sched         | ule              |                     |         |

 If all of the participants vote on an agreed time, the meeting will automatically schedule on your calendar. You will receive a finalized note letting you know the meeting has been finalized. NOTE: You will have to go back to the meeting to add any communication or webex meeting information.

| [EXTERNA           | AL]test 4                                                                                    |                |                   |                 |          |
|--------------------|----------------------------------------------------------------------------------------------|----------------|-------------------|-----------------|----------|
| ENI Find           | dTime Notifications <smnotify@microsoft.com></smnotify@microsoft.com>                        | ← Reply        | Reply All         | → Forward       |          |
|                    | 🛇 Pinckard, Britani T                                                                        |                |                   | Fri 3/6/2020    | 11:03 AN |
| Caution: Thi       | is email originated from outside of the organization. Do not click links or open attachments | unless you red | ognize the sender | and know the co | ntent    |
| is sate. It you su | uspect this email is phishing, use the Report Phishing button on your toolbar to report it.  |                |                   |                 |          |
| Hi Britani,        |                                                                                              |                |                   |                 |          |
| Your mee           | ting has been finalized                                                                      |                |                   |                 |          |
| FindTime has       | arranged your meeting based on attendee voting.                                              |                |                   |                 |          |
|                    |                                                                                              |                |                   |                 |          |
| 🔟 Meeti            | ing details                                                                                  |                |                   |                 |          |
| Title              | test A                                                                                       |                |                   |                 |          |
| When               | Tuesday, March 10, 2020 11:30 AM (Central Standard<br>Time)                                  |                |                   |                 |          |
| Duration           | 30 minutes                                                                                   |                |                   |                 |          |
| Location           |                                                                                              |                |                   |                 |          |
|                    | Review Voting View all your FindTime invites                                                 |                |                   |                 |          |
| A meeting in       | wite has been sent to all attendees on your behalf.                                          |                |                   |                 |          |
| Thanks for us      | ing FindTime!                                                                                |                |                   |                 |          |